# **U.S. Department of Energy**

# Advanced Notification of Awards (ANA) User Guide

A service of iManage

Updated: 03/05/15

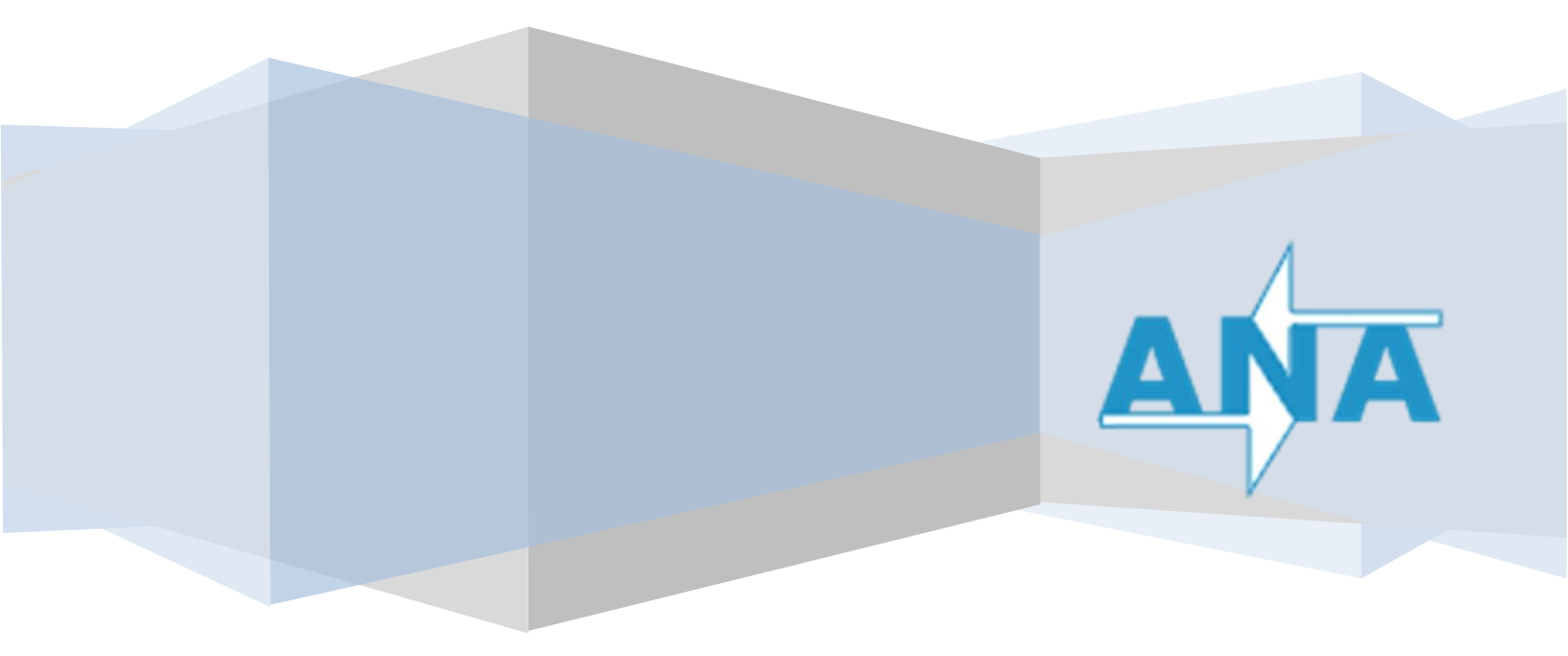

## Table of Content:

| Introduction                              | 3  |
|-------------------------------------------|----|
| Approval Process Overview                 | 3  |
| Role Descriptions                         | 3  |
| Requirements for Notification             | 4  |
| Accessing the ANA system                  | 4  |
| Termination Guidelines                    | 8  |
| Approving Notifications                   | 8  |
| Rejecting Notifications                   | 12 |
| Additional System Tools: Document History | 15 |
| Manual Submission                         | 15 |
| Additional Support                        | 16 |
| STRIPES to ANA Field Mapping              | 17 |
|                                           |    |

#### Introduction

The **Advanced Notification of Award** (ANA) system was designed to facilitate the ability of **Buyers**, **Program Offices (PO)**, and **Office of Congressional and Intergovernmental Affairs (CI)** to review, update, and ultimately approve or reject using the Congressional Grant/Contract Notification (DOE F 4220.10) Forms.

#### **Approval Process Overview**

The primary focus of ANA is to streamline the approval process of a 4220.10 form. A Buyer, PO and CI are required to complete the review. All parties shall review notifications for accuracy and completeness of data recorded in the STRIPES system and transferred to IDW/iPortal. The approval process flow is shown below; the paths for rejecting a form for various reasons will be discussed in the **Rejecting Notifications** section.

#### **Role Descriptions**

Listed below are the key stakeholders for the notifications within the ANA workflow. Each will serve as a vital part in the approval process of the 4220.10 form.

Buyer: The Contracting Officer (CO) or/and the Contract Specialist (CS)

PO: The Program Office representative who approves the congressional notification

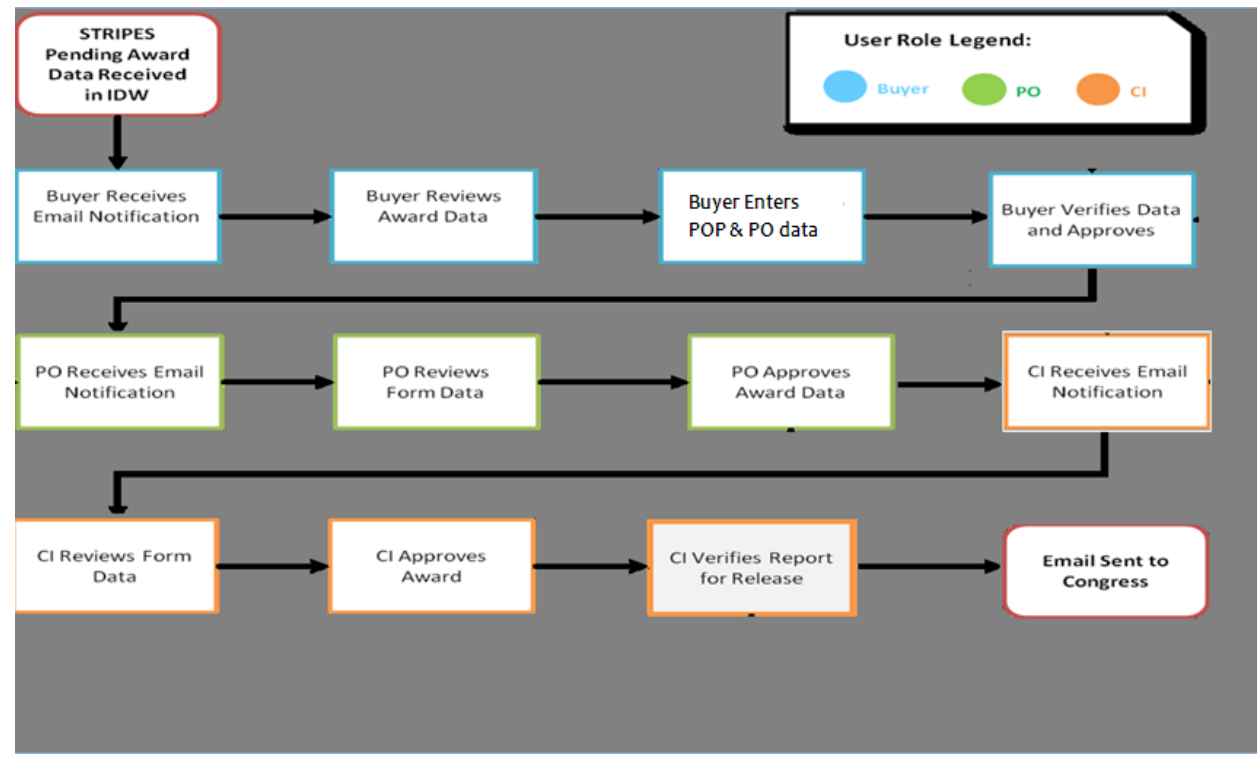

#### CI: Congressional Grant/Contract Notification Coordinator

ANA Approval Process Flow

### **Requirements for Notification**

In order to trigger an ANA notification for an award there are three requirements:

- 1. The award must have a status of Pending in the Stripes system throughout the approval process.
- 2. The current date must be 0-72 hours prior to the ANA anticipated award date in Stripes.
- 3. If the award is a modification, the Reason for Modification must be:
  - a. Legal Contract Cancellation
  - b. Additional Work (new agreement, FAR part 6 applies)
  - c. Terminate for Convenience (complete or partial)
  - d. Terminate for Default (complete or partial)
  - e. Change Order
  - f. Exercise an Option
- 4. The Total Obligations or Total Amount Without Options on the award must match the following criteria:
  - a. Grants  $\ge 2$  million or  $\le -2$  million
  - b. Contracts  $\geq$  4 million or  $\leq$  -4 million

#### Accessing the ANA system

Buyers, PO, and the CI will receive a notification via email when there are pending award notifications to review. Select the link in the email to the online form that mimics the physical 4220.10 document. Please see an example of the 4220.10 Congressional Grant/Contract Notification web form below, on page 7. ANA can also be accessed via the home page of the iPortal by selecting the shortcut on the right side. If you do not have an ANA account please request one through the iPortal help desk (<u>I-Manage.HelpDesk@hq.doe.gov)</u>.

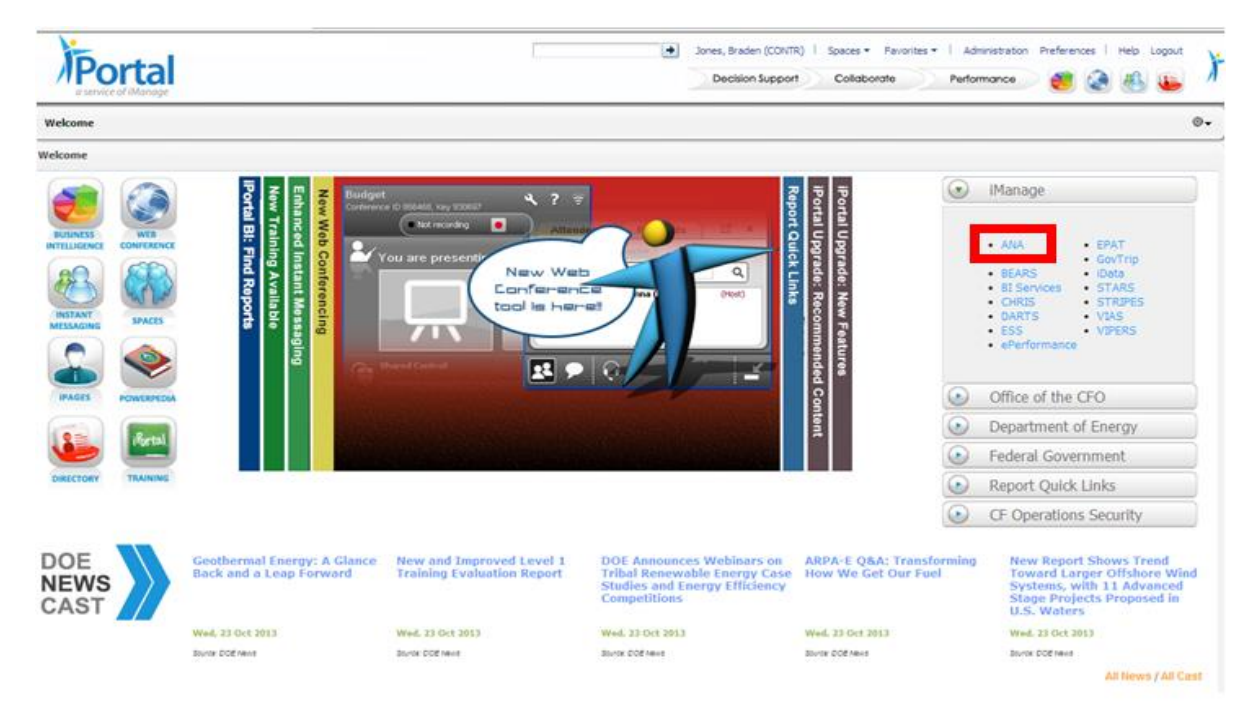

When visiting the web application directly, a list of Active and Inactive items will be presented on the home screen. The number of active and inactive items is listed in parenthesis (n) on the header.

|      |                        |                                      | Welcome           | , Braden Jones   Your Role: | Buyer                                                                                                    | ۲   |
|------|------------------------|--------------------------------------|-------------------|-----------------------------|----------------------------------------------------------------------------------------------------|-----|
| S S) | /stem provides the abi | lity to view and update 4220.10 Forn | ns. Use the list  | below to access the forms.  |                                                                                                    |     |
| Ac   | tive (1)               |                                      |                   |                             | Active documents must have Place of<br>Performance information filled in and                                                    |     |
|      | Document Number        | Vendor Name                          | Version<br>Number | Anticipated Award Date      | submitted within 72 hours of notification<br>Click the <b>X</b> icon in the list to open the<br>document and enter information. | IN. |
| Ź    | LP0000059              | PROSUN PROJECT COMPANY,<br>LLC       | 0002              |                             | Status Legend                                                                                                    |     |
|      |                        |                                      |                   |                             | Document Ready for Your Approval Document Needs Modification                                                                    |     |
|      |                        |                                      |                   |                             | Search Active Documents                                                                                                    |     |
|      |                        |                                      |                   |                             | Clear                                                                                                    | Sea |

Accessing ANA through the ANA web application

The ANA home page is displayed when a user clicks on the URL above, or selects the Home button from the bottom of the 4220.10 form. The home page is divided in 4 sections. Please see the section descriptions below.

| Active/Inactive Queue | Active (3)         Inactive (1)         Document Humber       Vendor Hame         Date         Image: Comparison of the state of the state of the s | The number of Active and<br>Inactive items is listed in<br>parenthesis, (n), to the<br>right of each section<br>name.<br>Active Queue: Displays<br>documents that require<br>your attention.<br>Inactive Queue: Displays<br>documents that you have<br>taken action on. These<br>documents do not<br>require any further |
|-----------------------|----------------------------------------------------------------------------------------------------|----------------------------------------------------------------------------------------------------|
| Status Legend         | Status LegendDocument Waiting for ApprovalDocument Waiting for ModificationDocument Rejected as Non-ReportableDocument Approved for Congress                                                                                                    | action.<br>Each document<br>presented in the<br>Active/Inactive Queue<br>will be highlighted in one<br>of the following colors:<br>• Green: Waiting<br>for Approval<br>• Yellow: Waiting<br>for Modification<br>• Red: Rejected as<br>Non- Reportable<br>• Blue: Approved                                                |
| Search                | Search Active Documents Clear Search                                                                                                    | Search for documents<br>within the Active and<br>Inactive Queues. The<br>search option will only<br>query items in the Queue<br>that is expanded on the<br>screen.<br>Fields included in the<br>search: Document<br>Number, Vendor Name,<br>Program Office, and<br>Award Date.                                           |

The form below will be shown after selecting the link in the notification email or selecting the document from the ANA homepage.

| Review the information to ensure it is correct, and fill in any required fields. If any changes are necessa "Approve" button when you are satisfied that the information is correct.                                                                                                    | Welcome, Braden Jones   Your Role: Buyer                                                                                |
|----------------------------------------------------------------------------------------------------|----------------------------------------------------------------------------------------------------|
| Business Sensitive – Se                                                                                                    | e 10 CFR 600.15, as applicable                                                                                          |
| 1. Procuring Office: Office of HQ PS (HQ)<br>Name: Victoria Lynch<br>(Procurement Office Representative)<br>Telephone: 301-903-6077                                                                                                    | 2. Program Office/Project Office: - Select Program Office - 🔽<br>Name:<br>Telephone:                                    |
| 3. Contractor, Grantee, or Offeror:         Name:       ARIZONA STATE UNIVERSITY         Street:       PO BOX 876011         City:       TEMPE         State:       AZ         Zip:       852876011         5. ANA Anticipated Award Date:       02/22/2015         Date of Public Announcement (if any):       7. Obligated Cost or Price of this Action:       \$2,200,000.00         Federal Cost or Price of Award:       \$2,500,010.00 | 4. Place of Performance:       Required if different from #3         Street:                                            |
| Federal Cost or Price of Award:       \$2,500,010.00         Modification to Federal Cost or Price of Total Award:       \$2,500,000.00         Recipient Cost Sharing (if applicable):       \$0.00                                                                                                    | Total to Date: \$2,200,010.00<br>Does this award result<br>from an Invitation for Bid? Oves No                          |
| (For incrementally funded projects only. Report the initial obligation and total estimated contract value.)                                                                                                    | 8. Duration of Contract, Grant, or Other Agreement:           From:         02/18/2015           To:         02/18/2016 |
| 9. Brief Description<br>Requisition for ANA Testing                                                                                                    |                                                                                                    |
| Business Sensitive – Se                                                                                                    | e 10 CFR 600.15, as applicable                                                                                          |
| Home                                                                                                    | Print Form Approve Reject                                                                                               |

4220.10 Congressional Grant/Contract Notification web form

#### **Termination Guidelines**

- As per policy, before issuing a termination, regardless of termination type, the contracting
  activity must manually complete DOE form 4220.10 and submit the form before issuing either
  (1) a contract termination, based on the original contract value of \$4 million or more, or (2) a
  financial assistance award termination, based on the original "Total Award" value of \$2 million
  or more.
- When the user hovers the mouse over the "Termination" field a pop-up window with instructions appears as displayed below. The user selects the "OK" button to exit the instructions.

| AN                       | A Adv                                                               | ranced Notification of Award                                                                 |                                                                                                    |                                                                                                    |                                                                  |
|--------------------------|---------------------------------------------------------------------|----------------------------------------------------------------------------------------------|----------------------------------------------------------------------------------------------------|----------------------------------------------------------------------------------------------------|------------------------------------------------------------------|
|                          |                                                                     |                                                                                              |                                                                                                    |                                                                                                    | Welcome, Braden Jones   Your Role: Buyer                         |
| Review the<br>button whe | information<br>n you are sa                                         | to ensure it is correct, and fill in any require<br>tisfied that the information is correct. | d fields. If any changes are necessary that cannot be modified through this<br>Before issuing a termination, regardless of termination typ<br>contracting activity must manually complete DOE form 42                                                                                                    | form, go make the form, go make the go the go the g | he changes in STRIPES, then reload the page. Click the "Approve" |
| FC26-05N                 | T42588                                                              |                                                                                              | submit the form before issuing either (1) a contract termin<br>based on the original contract value of \$4 million or more,<br>financial assistance award termination, based on the origin<br>termination of the prime sector of the sector of the sector | Document History Ŧ                                                                                                    |                                                                  |
| 1. Procur                | ing Office:                                                         | U.S. DOE/NETL                                                                                | Award" value of \$2 million or more.                                                                                                    |                                                                                                    | ert Program Office - 👽                                           |
| Name:                    |                                                                     | Angela Harshman<br>(Procurement Office Representative)                                       | Manual reporting may be required at times. Unless the buy<br>referred herein as the Procurement Office Representative<br>otherwise informed that a specific action requires manual                                                                                                    | yer,<br>CS/CO, is<br>reporting,                                                                                                    | R. Damiani                                                       |
| Telephon                 | Telephone: 412-386-5038                                             |                                                                                              | the Program Office will notify the CS/CO when a manual re<br>necessary. Manual reporting is required when the action                                                                                                    | 85-4398                                                                                                    |                                                                  |
| 3. Contra<br>Name:       | 3. Contractor, Grantee, or Offeror:<br>Name: UNIVERSITY OF ILLINOIS |                                                                                              | <ul> <li>Falls outside the normal reportable actions and dollar the<br/>- Is a subcontract level action and a press release is to b<br/>by the Department of Energy (DOE); or<br/>- Is a subcontract level action which is known to have be<br/>subject of a Congressional inquiry.</li> </ul>                                                                                                    | Required if different from #3                                                                                                    |                                                                  |
| Street:                  | OFFICE OF                                                           | BUSINESS AND FINANCIAL SERVICES                                                              | Manual reporting is done by completing and submitting for                                                                                                    |                                                                                                    |                                                                  |
|                          | 1901 SOUT                                                           | TH FIRST ST., SUITE A                                                                        | 4220.10, Congressional Grant/Contractor Notification 3 bu                                                                                                    | isiness                                                                                                    |                                                                  |
| City:                    | URBANA                                                              |                                                                                              | The form is located in STRIPES or at the DOE Forms Webp<br>http://energy.gov/cio/forms                                                                                                    | below.<br>bage:                                                                                                    |                                                                  |
| State:                   | IL.                                                                 |                                                                                              |                                                                                                    | I                                                                                                    |                                                                  |
| Zip:                     | 618013620                                                           | )                                                                                            |                                                                                                    | OK                                                                                                    |                                                                  |
| 5. ANA Ar                | nticipated Aw                                                       | vard Date:                                                                                   | 6. Contract, Grant,<br>or Other Agreement No.:                                                                                                    | FC26-05                                                                                                    | SNT42588                                                         |
| Date of P                | ublic Announ                                                        | ncement (if any):                                                                            | *Specify Type of Instrum                                                                                                    | ent: 💿 Modif                                                                                                    | fication ORenewal                                                |

### **Approving Notifications**

When there is pending award information to review, the Buyer receives an email notification and a link to access the ANA Web Application 72 hours prior to the award date. The Buyer receives a follow up email 24 hours after the initial 72 hour notification reminding them to take action on the notification (should they not take action at the initial 72 hour release). Note that in order for an award to successfully progress through the approval process it must stay in the "Pending" state in STRIPES until the notification has been sent to congress. The only time an award should come out of Pending in the approval process is if the award is rejected for modification.

| Role Specific Inst | ructions                                                                                                    |
|--------------------|----------------------------------------------------------------------------------------------------|
| Buyer              | <ul> <li>The Buyer reviews the award information for accuracy and completeness of the STRIPES data that is transferred to IDW/iPortal.</li> <li>The Buyer must choose the Program Office/Project Office code for the award to be routed through. If this field is not selected the document will not be able to move on to the next stage of the approval process.</li> <li> <b>2.</b> Program Office/Project Office Select Program Office/IP of the approval process. </li> <li> <b>1.</b> Program Office/Project Office Select Program Office/IP of the approval process. </li> <li> <b>1.</b> Program Office/Project Office Select Program Office of the approval process. </li> <li> <b>1.</b> Program Office/Project Office Select Program Office of the approval process. </li> <li> <b>1.</b> Program Office/Project Office Select Program Office of the approval process. </li> <li> <b>1.</b> Program Office/Project Office Select Program Office of the approval process. </li> <li> <b>1.</b> Program Office/Project Office Select Program Office of the approval process. </li> <li> <b>1.</b> Program Office/Project Office Select Program Office of the approval process. </li> <li> <b>1.</b> Program Office/Project Office Select Program Office of the approval process. </li> <li> <b>1.</b> Proce of Performance: Here Select Program Office of the approval process. </li> <li> <b>1.</b> The Buyer will verify the Place of Performance information in block 4. If this information is incorrect or incomplete the Buyer will need to fill in this block. For this block the only field required is the Zip Code, but should be filled out in its entirety if different from the awardee address in block 3. </li> <li> <b>1.</b> If a state is recorded then the state must be the two letter state code. </li> <li> <b>1.</b> To assist with finding the 9-digit zip code Buyers may use the UPS search accessible by using the magnifying glass adjacent to the zip code entry box. </li> <li> <b>1.</b> If the Buyer enters a 9-digit zip code that is valid the process will</li></ul> |

|    | 4. Place of Performance: Required if different from #3 Street: City: City:                                                                                                    |
|----|----------------------------------------------------------------------------------------------------|
|    | State:<br>*Zip:                                                                                                    |
|    | <ul> <li>If the Pending Award is a Financial Assistance (FA) and is not a New Award, the<br/>Buyer is required to select 'Renewal' or 'Modification' (Block 6).</li> </ul>                                                                 |
|    | *Specify Type of Instrument: <ul> <li>Modification</li> <li>Renewal</li> </ul> Termination                                                                                                    |
|    | • The Buyer will select whether the award resulted from an Invitation for Bid (IFB) or not.                                                                                                    |
|    | Does this award result<br>from an Invitation for Bid?                                                                                                    |
|    | <ul> <li>Once all information is validated and/or entered the Buyer clicks on the blue Approve Button.</li> <li>An additional box dialog will display the approval confirmation. Click the blue Yes Button to confirm approval.</li> </ul> |
|    | City:<br>Approval Confirmation ×<br>This action signifies your approval of this document. Do you wish to<br>proceed? No Yes                                                                                                    |
|    | A notification is sent to the PO for approval.                                                                                                    |
| РО | <ul> <li>The PO reviews the award information for accuracy and completeness.</li> <li>If the information is correct, the PO clicks on the blue Approve Button at the bottom of the screen.</li> </ul>                                      |

|    | <ul> <li>Print Form Approve Reject</li> <li>An additional dialog box will pop-up, requesting approval confirmation. The PO may also select a Delay Date here to delay the notification to the CI. Click the blue Yes button to confirm approval. If a delay date is selected, CI will inform the buyer by phone call or email.</li> </ul>                                                                                                    |
|----|----------------------------------------------------------------------------------------------------|
|    | *Specify Type of Instrument       Itel Modification         (If a Approval Confirmation       >000         This action signifies your approval of this document. Do you wish to proceed?       >000         Delay Date       03-FEB-12         If Co       No       Yes         If Co       No       Yes         If Co       No       Yes         If Co       No       Yes         Delay Date       03-FEB-12       If Co         If Co       No       Yes         The initial obligation and       07/15/2003                                             |
|    | <ul> <li>A notification is sent to the CI for approval.</li> <li>NOTE: If a PO representative does not act on a notification within 24 hours, it will automatically be approved and sent to the CI.</li> </ul>                                                                                                    |
|    | <ul> <li>The CI reviews the award information for accuracy and completeness.</li> <li>If the information is correct the CI clicks on the blue Approve Button.</li> <li>Print Form Approve Reject</li> <li>An additional approval dialog box will pop-up requesting approval confirmation.<br/>The CI may also select a Delay Date here in order to delay the email to congressional representatives. Click the blue Yes button to confirm approval. If a delay date is selected, CI will notify the Buyer by phone or email of the date change.</li> </ul> |
| СІ | <ul> <li>Approval Confirmation         This action signifies your approval of this document. Do you wish to         proceed?         Delay Date         03-FEB-12         Trom:         07/15/2003         Trom:         07/15/2003         The notification is placed in an "Approved – pending" notification state, per the         daily summary report. Once the CI representative reviews the summary report         and approves the notifications, then it will be released for congressional review.</li> </ul>                                    |

#### **Rejecting Notifications**

To Reject a Form, click on the red **Reject Button** at the bottom of an award notification form.

| Back | Print Form Approve | Reject |
|------|--------------------|--------|
|      |                    |        |

Note: Provide one of the following reasons for rejecting the form.

- **Not Reportable**: The approver has indicated that this is not reportable to congress. The Pending Award is displayed in the **Inactive** area of the Web Application accordion, for reference as needed.
- **Reject For Modification**: The approver has determined that there needs to be a data modification in STRIPES before the notification can be approved.

In addition, a brief description of rejection is required in the accompanying comment field. Please provide extensive details as to why the document is being rejected. Click the red **OK** Button to confirm the rejection.

| *Rejection Reason | Reject for Modification 💌 |   |
|-------------------|---------------------------|---|
|                   |                           |   |
| *Comments         |                           |   |
| needs STRIPES cha | nge                       | ^ |
|                   |                           |   |
|                   |                           | ~ |

Note: When rejecting a notification, email notifications which include the reason for rejections are sent to all relevant parties.

| Role Specific Inst | ructions                                                                                                    |
|--------------------|----------------------------------------------------------------------------------------------------|
| Buyer Rejects      | <ul> <li>When a document is rejected for modification, it will show up in the Buyer's active queue in yellow. In addition the Buyer will receive an email that the Form was Rejected for Modification.</li> <li>The Buyer makes the necessary changes and must approve again.</li> <li>If the notification requires STRIPES changes, the Buyer must go make the changes in the STRIPES system, and then click on the blue STRIPES changes made button on the form.</li> <li>The document drops off the Buyer's list and is placed in the inactive queue.</li> <li>After ensuring that the STRIPES changes occurred as expected, the Buyer can now approve the document.</li> </ul> |
| PO Rejects         | • A notification will be sent to the Buyer to update information as necessary. The PO will receive a notification again when the document is ready for review.                                                                                                    |
| CI Rejects         | <ul> <li>A notification will be sent to the PO and the Buyer. The Buyer will update<br/>information as necessary. The CI will receive a notification again when the<br/>document is ready for review.</li> </ul>                                                                                                    |

### **Daily Summary Report**

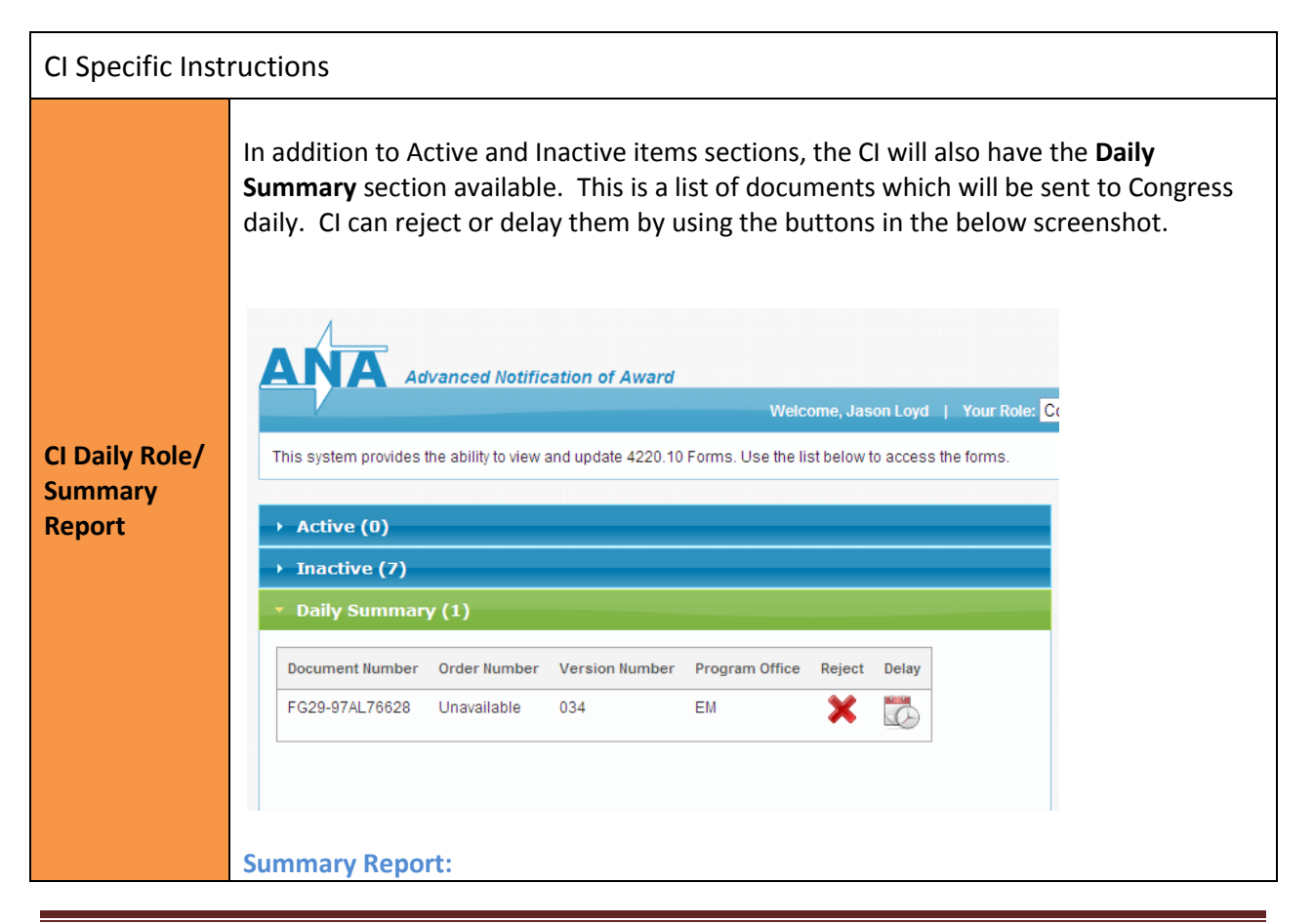

The process of generating a Summary Report and sending it to CI can be done in two ways as below:

- The CI POC has the option of clicking the "Send Summary Report to CI" button in the Daily Summary section shown in the above screen shot and the ANA Summary report is generated as a PDF document and sent via an email to all Users with the CI role.
- 2. The ANA Summary report is systematically generated as a PDF document and sent via an email to all Users with the CI role at 3:00 PM Eastern Time every day.

Below is the screen shot of the Summary Report:

| Document<br>Number | Name                           | City       | State | Zipcode    | Reporting<br>Office               | Program<br>Code | Contract<br>/ Grant | Obligated Costs | Total Est. Costs | Award<br>Description                                                                                                    | Award Date | Notification<br>Date |
|--------------------|--------------------------------|------------|-------|------------|-----------------------------------|-----------------|---------------------|-----------------|------------------|----------------------------------------------------------------------------------------------------|------------|----------------------|
| SC0004079          | CORNELL<br>UNIVERSITY<br>, INC | ITHAC<br>A | NY    | 14850-2820 | Office of<br>Science -<br>Chicago | SC              | Grant               | \$1,700,000     | \$4,775,000      | Versatile,<br>Reprogrammable<br>Area Pixel Array<br>Delector for<br>Time-Resolved<br>Synchrotron X-<br>ray Applications | 8/15/2013  | 8/15/2013            |
| SC0004600          | UNIVERSITY<br>OF<br>OKLAHOMA   | NORM<br>AN | ОК    | 73019-0430 | Office of<br>Science -<br>Chicago | SC              | Grant               | \$822,000       | \$5,640,389      | TA8::89<br>0222::TA8<br>Center for<br>Interfacial<br>Reaction<br>Engineering                                            | 8/11/2013  | 8/15/2013            |

- The Summary Report contains all ANA documents approved by CI that have future Notification Dates and have not yet sent to congress.
- No "Rejected" documents shall be included on the Summary Report
- Once the CI POC has the ANA Summary Report, they shall distribute to the Public Affairs (PA), CFO ExCo, and the Office of the Secretary for verification.
- These personnel review the ANA Summary Report and shall notify the CI POC using the existing process if a particular document on the Summary Report should be "Delayed" or "Rejected"
- Should a "Rejection" occur at that point, the CI POC shall go to the Daily Summary Section of the Web Application and click the "Reject" button for the relevant document as shown in the next page:

| In  | active (3)          |                                               |                   |                                  |                      |        |       |
|-----|---------------------|-----------------------------------------------|-------------------|----------------------------------|----------------------|--------|-------|
| Da  | nily Summary (3)    |                                               |                   |                                  |                      |        |       |
| Sen | d Summary Report to | CI                                            |                   |                                  |                      |        |       |
|     | Document Number     | Vendor Name                                   | Program<br>Office | ANA<br>Anticipated<br>Award Date | Notification<br>Date | Reject | Delay |
| Ø   | AR0000220           | TEXAS<br>ENGINEERING<br>EXPERIMENT<br>STATION | ARPA-E            | 24-FEB-12                        | 10-MAY-12            | ×      |       |
| Ø   | FC02-07ER64494      | UNIVERSITY<br>OF<br>WISCONSIN<br>SYSTEM       | SC                | 08-MAR-12                        | 10-MAY-12            | ×      |       |

#### **Additional System Tools: Document History**

Within the ANA system there is a green **Document History** button on the top right of the form. All historical states of a document can be viewed via the panel that expands out from the top. Simply click on the Pencil Icon to the left of any of a document line item to view an older version of the document before modification or status change.

|                           |                                                                                                    |                 |                        |                          |                         |                                          |                                 | Welcome,                              |
|---------------------------|----------------------------------------------------------------------------------------------------|-----------------|------------------------|--------------------------|-------------------------|------------------------------------------|---------------------------------|---------------------------------------|
| formation to ensure it is | correct, and                                                                                                    | d fill in any r | equired fields. If any | changes are necessar,    | that cannot be modified | through this form, go make the changes i | n STRIPES, then reload the page | e. Click the "Approve" button when yo |
| mation is correct.        |                                                                                                    |                 |                        |                          |                         |                                          |                                 |                                       |
| 8371                      |                                                                                                    |                 |                        |                          |                         |                                          |                                 | Docum                                 |
|                           |                                                                                                    |                 |                        |                          |                         |                                          |                                 | Docum                                 |
|                           |                                                                                                    | Active          | Created On             | Created By               | User Role               | User Action                              | Comment                         | <u>^</u>                              |
|                           |                                                                                                    |                 | 02/02/2012             | ARRA                     | System                  | Start                                    | -                               |                                       |
|                           | 1 de la compacta de la compacta de la compa | -               |                        |                          |                         |                                          |                                 |                                       |
|                           | R<br>R                                                                                                    | -               | 02/02/2012             | JASON.LOYD               | Buyer                   | Approve                                  | -                               |                                       |
|                           | R<br>R                                                                                                    | -               | 02/02/2012             | JASON.LOYD<br>JASON.LOYD | Buyer<br>Program Office | Approve<br>Reject for Modification       | -<br>fix stripes vendor         |                                       |

#### Manual Submission:

Manual Reporting is required:

• Before issuing a termination (Regardless of termination type, the contracting activity must manually complete DOE form 4220.10 and submit the form before issuing either (1) a contract termination, based on the original contract value of \$4 million or more, or (2) a financial assistance award termination, based on the original "Total Award" value of \$2 million or more.);

- An action falls outside the normal reportable actions and dollar thresholds;
- Is a subcontract level action and a press release is to be issued by the Department of Energy (DOE); or
- Is a subcontract level action which is known to have been the subject of a Congressional inquiry.

Manual reporting is done by completing and submitting (**in PDF format**) form DOE F 4220.10, Congressional Grant/Contractor Notification, 3 calendar days in advance of the anticipated date of the award or modification in accordance with the outline of Reportable Actions.

In the event that a manual submission is necessary, the Buyer is asked to submit the Congressional Grant/Contract Notification (DOE 4220.10) form to the Congressional Intergovernmental office via email to CI-ANA@hq.doe.gov . A blank 4220.10 form can be obtained by visiting the link below.

#### Click here to access the Congressional Grant/Contract Notification form

The Contract Notification Coordinator can be contacted at 202-586-5450 to confirm receipt of the form; to report that an action did not process as planned; or for further information.

#### **Additional Support:**

#### iManage Help Desk Support:

(301) 903-2500 and selecting Option 4, Option 1, Option 1 Or (866) 834-6246 and selecting Option 4, Option 1, Option 1 Or <u>I-Manage.HelpDesk@hq.doe.gov</u>

Help Desk Hours of Operation : Monday-Thursday (8:00 AM - 6:00 PM ET) Friday (8:00 AM- 5:00 PM ET)

#### **Congressional Affairs Support:**

Robert Tuttle

Robert.Tuttle@hq.doe.gov

202-586-4298

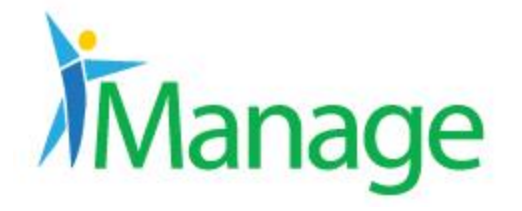

This document serves as a mapping to show where in STRIPES users can find the information presented on the ANA Form. The next slide is a copy of the ANA form with all the fields numbered 1-24. The slides following will all have at least one of those numbers and the field name as the title. In each of those slides you will find a path and/or and explanation of the field. The paths are most often presented in the format A > B > C with each being a page or field.

As an example, a field mapped to Admin Office Code would be presented as: Main > General > Admin Office Code

| Grant           | Grant Number: DE-FE0024292        | Stage: I           | Released Award | Obligation:                   | \$1,202,580.00 |  |
|-----------------|-----------------------------------|--------------------|----------------|-------------------------------|----------------|--|
| orun            | Version: BASE-Released            | Net View: 0        | Off            | Total Amount without Options: | \$7,200,000.00 |  |
| Main            |                                   | Number of Items: 1 |                | Total Amount:                 | \$7,200,000.00 |  |
| General         |                                   |                    |                |                               |                |  |
| Additional Info | General Information               |                    |                |                               |                |  |
| Summary         | Admin Office Code: 02605          |                    |                |                               |                |  |
| Items           | Name: DEPT OF ENERG               | Y                  |                |                               |                |  |
| Package         | Address: NATIONAL ENERGY TECH LAB |                    |                |                               |                |  |
| Route History   | 3610 Collins Ferry                | Road               |                |                               |                |  |
| Otatua History  | PO Box 880                        |                    |                |                               |                |  |
| Status History  | City: Morgantown                  |                    |                |                               |                |  |
| Navigator       | State: WV                         |                    |                |                               |                |  |
| Return to Home  | Zip: 26507-0880                   |                    |                |                               |                |  |
|                 | Country: US                       |                    |                |                               |                |  |
|                 |                                   |                    |                |                               |                |  |

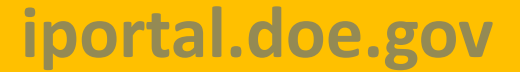

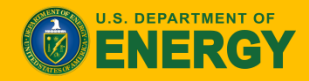

| XZ0906631                                                                                                |                                                                                            |                      |                                                              |                                                                                        |                                       |                |
|----------------------------------------------------------------------------------------------------|--------------------------------------------------------------------------------------------|----------------------|--------------------------------------------------------------|----------------------------------------------------------------------------------------|---------------------------------------|----------------|
| 1. Procuring Office:<br>Name:<br>Telephone:                                                              | Office of HQ PS (HQ)<br>Vi<br>(Procurement Office Representative)<br>301-903-              | 1<br>2<br>3          |                                                              | 2. Program Office/Project Offic<br>Name:<br>Telephone:                                 | ce: - Select Program Office - 🔽       | 16<br>17<br>18 |
| 3. Contractor, Grantee,<br>Name: ARIZONA ST<br>Street: PO BOX 876                                        | , or Offeror:<br>TATE UNIVERSITY<br>5011                                                   | 4<br>5               |                                                              | 4. Place of Performance: Street:                                                       | Required if different f               | rom #3<br>19   |
| City:         TEMPE           State:         AZ           Zip:         852876011                         |                                                                                            | 6<br>7<br>8          |                                                              | City:                                                                                  |                                       | 20<br>21<br>22 |
| 5. ANA Anticipated Aw<br>Date of Public Announ                                                           | rard Date: 02/22/2015<br>cement (if any):                                                  | 9<br>10              |                                                              | 6. Contract, Grant,<br>or Other Agreement No.:<br>*Specify Type of Instrument:         | XZ0906631<br>● Modification ○ Renewal | 23<br>24       |
| 7. Obligated Cost or Pr<br>Federal Cost or Price of<br>Modification to Federal<br>Recipient Cost Sharing | rice of this Action:<br>of Award:<br>I Cost or Price of Total Award:<br>g (if applicable): | 11<br>12<br>13<br>14 | \$2,200,000.00<br>\$2,500,010.00<br>\$2,500,000.00<br>\$0.00 | Award Type:<br>Total to Date:<br>Does this award result<br>from an Invitation for Bid? | Grant<br>\$2,200,010.00<br>O Yes  No  | 25<br>26<br>27 |
| (For incrementally fur                                                                                   | nded projects only. Report the initial oblig<br>value.)                                    | gation and to        | tal estimated contract                                       | 8. Duration of Contract, Grant,<br>From: 02/18/2<br>To: 02/18/2                        | or Other Agreement:<br>2015<br>2016   | 28<br>29       |

0C

15

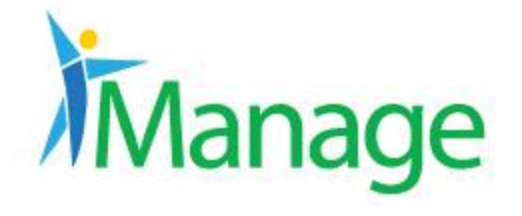

Main > General> pulls Issuing Office Code or Admin Office Code if Issuing Office is null. IDW pulls code and then uses a look up table to convert the code to a name.

| General Information  |                                             |
|----------------------|---------------------------------------------|
| Admin Office Code:   | 00111                                       |
| Name:                | Office of HQ Procurement Services           |
| Address:             | U.S. Department of Energy                   |
|                      | Office of Headquarters Procurement Services |
|                      | c/o Office of Legacy Management             |
|                      | 3600 Collins Ferry Road                     |
| City:                | Morgantown                                  |
| State:               | WV                                          |
| Zip:                 | 26505                                       |
| Country:             | US                                          |
| Issuing Office Code: | 00112                                       |
| Name:                | Office of HQ PS (HQ)                        |
| Address:             | U.S. Department of Energy                   |
|                      | Office of Headquarters Procurement Services |
|                      | MA-64                                       |
|                      | 1000 Independence Ave., S.W.                |
| City:                | Washington                                  |
| Otata                | DC                                          |
| State.               |                                             |
| Zip:                 | 20585                                       |

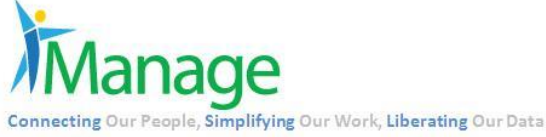

# iportal.doe.gov

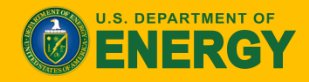

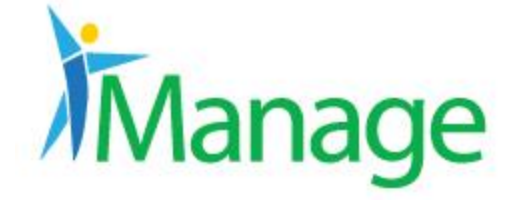

**Connecting** Our People

ortal.doe.gov

#### Main > General > Grant Specialist (Grant) Grant Number: DE-AR0000343 Stage: Released Modified Award Obligation: \$2,900,000.00 Version: 0003-Released $\sim$ Net View: Off Total Amount without Options: \$2,900,000.00 Number of Items: 1 Total Amount: \$2,900,000.00 Seneral Information Current Grant Specialist: Owner: Type of Agreement: Cooperative Agreement Agreement Category: Research Award Type: Cost-sharing Award Date: 09/11/2014 Effective Date: 09/11/2014 Completion Date: 08/11/2016 Recipient: ARIZONA STATE UNIVERSITY Grant Specialist: R

## Or Main> General > Buyer (Contract)

| Contract Information                                                                                             |                  |                       |                               |                 |
|----------------------------------------------------------------------------------------------------|------------------|-----------------------|-------------------------------|-----------------|
| Contract Number: DE-NA000269                                                                                     | 9                | Stage: Released Award | Obligation:                   | \$0.00          |
| Version: BASE-Release                                                                                            | ed 🖌 Net         | View: Off             | Total Amount without Options: | \$35,426,229.02 |
|                                                                                                    | Number of        | Items: 1              | Total Amount:                 | \$35,426,229.02 |
| General Information                                                                                              |                  |                       |                               |                 |
|                                                                                                    | Current Buyer:   |                       |                               |                 |
|                                                                                                    | Owner:           |                       |                               |                 |
|                                                                                                    | Award Type:      | Indefinite-quantity   |                               |                 |
|                                                                                                    | Award Date:      | 10/27/2014            |                               |                 |
|                                                                                                    | Effective Date:  | 11/01/2014            |                               |                 |
|                                                                                                    | Completion Date: | 10/31/2019            |                               |                 |
|                                                                                                    | Vendor:          | ALUTIIQ PACIFIC, LLC, |                               |                 |
|                                                                                                    | Buyer:           | C.                    |                               |                 |
|                                                                                                    |                  |                       |                               |                 |
| 0                                                                                                    |                  |                       |                               |                 |
| 2                                                                                                    |                  |                       |                               |                 |
| fving Our Work, Liberating Our Data                                                                              |                  |                       |                               |                 |
| . Indeer stand merstand out para                                                                                 |                  |                       |                               |                 |
| and the second second second second second second second second second second second second second second second |                  |                       |                               | U.              |

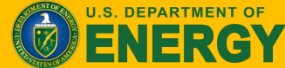

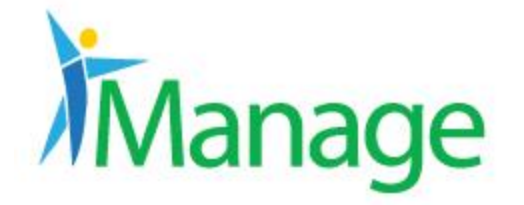

Field #3: Telephone (Block 1)

This field is displayed from a look up table based on the Buyer/Grant Specialist that is displayed in Field #2.

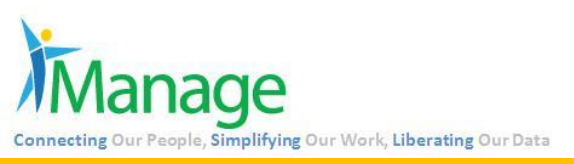

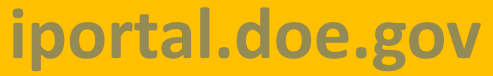

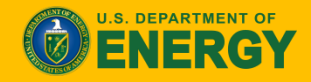

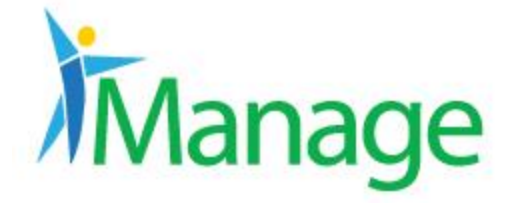

Connecti

| Main > General > Recipient (Grant) |                   |       |                         |                |                 |                |
|------------------------------------|-------------------|-------|-------------------------|----------------|-----------------|----------------|
| Grant Information                  |                   |       |                         |                |                 |                |
| Grant Number: DE-AR0000343         | S                 | tage: | Released Modified Award |                | Obligation:     | \$2,900,000.00 |
| Version: 0003-Released V           | Net \             | /iew: | Off                     | Total Amount w | ithout Options: | \$2,900,000.00 |
|                                    | Number of It      | ems:  | 1                       |                | Total Amount:   | \$2,900,000.00 |
| General Information                |                   |       |                         |                | -               |                |
| Current                            | Grant Specialist: |       |                         |                |                 |                |
|                                    | Owner:            |       |                         |                |                 |                |
| Ту                                 | pe of Agreement:  | Coop  | perative Agreement      |                |                 |                |
| Agre                               | ement Category:   | Rese  | arch                    |                |                 |                |
|                                    | Award Type:       | Cost  | -sharing                |                |                 |                |
|                                    | Award Date:       | 09/1  | 1/2014                  |                |                 |                |
|                                    | Effective Date:   | 09/1  | 1/2014                  |                |                 |                |
| (                                  | Completion Date:  | 08/1  | 1/2016                  |                |                 |                |
|                                    | Recipient:        | ARI   | ZONA STATE UNIVERSITY   |                |                 |                |
|                                    | Grant Specialist: | R     |                         |                |                 |                |

## Or Main > General > Vendor (Contract)

| Contract Information                              |                          |                  |                               |                 |
|---------------------------------------------------|--------------------------|------------------|-------------------------------|-----------------|
| Contract Number: DE-NA0002699                     | Stage: 1                 | Released Award   | Obligation:                   | \$0.00          |
| Version: BASE-Released                            | Net View:                | Off              | Total Amount without Options: | \$35,426,229.02 |
|                                                   | Number of Items:         | 1                | Total Amount:                 | \$35,426,229.02 |
| General Information                               |                          |                  |                               |                 |
|                                                   | Current Buyer:           |                  |                               |                 |
|                                                   | Owner:                   |                  |                               |                 |
|                                                   | Award Type: Indefini     | ite-quantity     |                               |                 |
|                                                   | Award Date: 10/27/2      | 014              |                               |                 |
|                                                   | Effective Date: 11/01/2  | 014              |                               |                 |
| C                                                 | completion Date: 10/31/2 | 019              |                               |                 |
|                                                   | Vendor: ALUTI            | IQ PACIFIC, LLC, |                               |                 |
|                                                   | Buyer: C.                |                  |                               |                 |
| nage                                              |                          |                  |                               |                 |
| People, Simplifying Our Work, Liberating Our Data |                          |                  |                               |                 |
| ortal.doe.gov                                     |                          |                  |                               | <b>O</b>        |

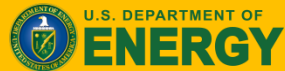

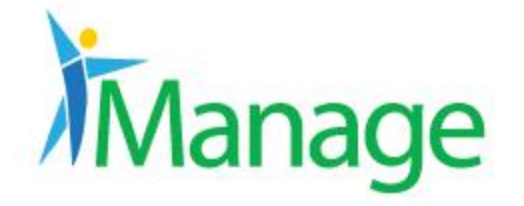

In the sections on the left hand side select Recipient (Grants) or Vendors (Contracts). Then under Address Code select CCR Mailing. Here you can find all the information.

| Recipient Address |                                             |  |
|-------------------|---------------------------------------------|--|
| Address Type:     | Mailing                                     |  |
| Name:             | ARIZONA STATE UNIVERSITY                    |  |
| Address Code:     | CCR_MAILING                                 |  |
| Contact Name:     |                                             |  |
| Contact Phone:    | 4809655479                                  |  |
| Contact Fax:      | 4809652455                                  |  |
| Contact Email:    | ASU.AWARDS@ASU.EDU                          |  |
| 5 Address:        | 660 S. MILL AVENUE, SUITE 312<br>BOX 876011 |  |
| 6 City:           | TEMPE                                       |  |
| 7 State:          | AZ                                          |  |
| 8 Zip:            | 852816011                                   |  |
| Country:          | USA                                         |  |
|                   |                                             |  |

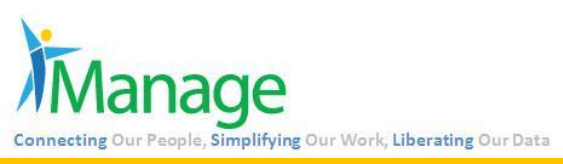

# iportal.doe.gov

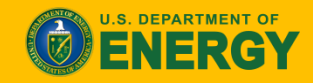

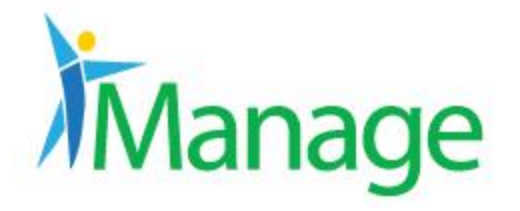

## Field #9: ANA Anticipated Award Date

## Main > Additional Info > ANA anticipated Award Date

| Invoice Approving Official       | 100023          |
|----------------------------------|-----------------|
| Program Official                 | 10002           |
| Specialist Official              | 3094            |
| Payment Terms/ASAP               | YES             |
| Approved Financial Exception     | RECON UPDATE    |
| SBIR-STTR Award                  | (None)          |
| Technical Deliverable            | AZ              |
| Extent Competed                  | NOT COMPETED    |
| Davis-Bacon Act                  | NO              |
| Principal Investigator (FA Only) | (None)          |
| PALT Type                        | BASIC AGREEMENT |
| PALT Start/Req Accepted Date     | 02/18/2015      |
| PALT Days Delayed                | 0               |
| Reason for PALT Delay            | NO DELAY        |
| ANA Anticipated Award Date       | 02/22/2015      |

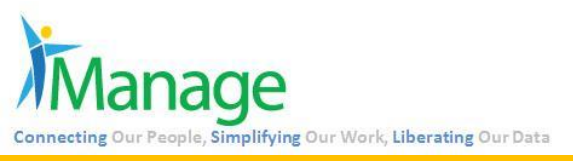

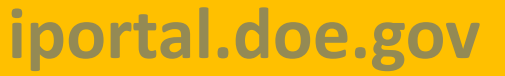

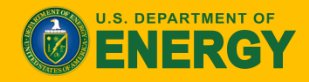

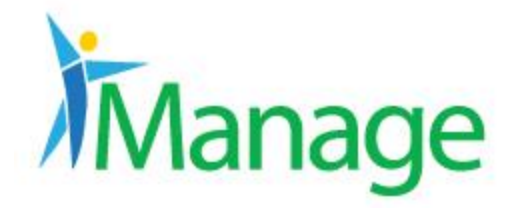

## Field #10: Date of Public Announcement

No column is associated with this field

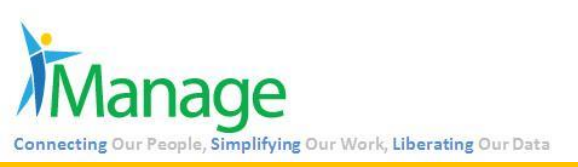

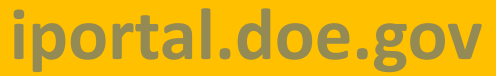

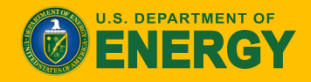

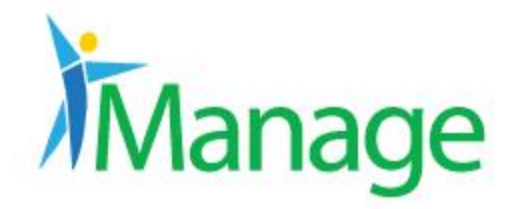

# Field #11: Obligated Cost or Price of this Action

## Header level for specified version > Obligations with Net View Off

| Grant Information          |                       |                                              |
|----------------------------|-----------------------|----------------------------------------------|
| Grant Number: DE-XZ0906631 | Stage: Modified Award | Obligation: \$2,200,000.00                   |
| Version: 0001-Pending      | → Net View: Off       | Total Amount without Options: \$2,500,000.00 |
|                            | Number of Items: 2    | Total Amount: \$2,600,000.00                 |

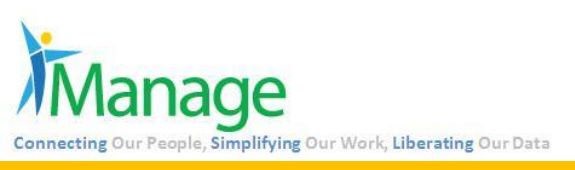

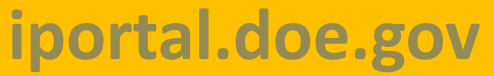

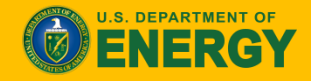

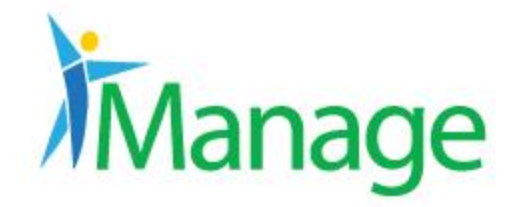

# Field #12: Federal Cost or Price of Award

# Header level for specified version > Total Amount Without Options with Net View On

| Grant Information          |                       |                                              |
|----------------------------|-----------------------|----------------------------------------------|
| Grant Number: DE-XZ0906631 | Stage: Modified Award | Obligation: \$2,200,010.00                   |
| Version: 0001-Pending      | ✓ → Net View: On →    | Total Amount without Options: \$2,500,010.00 |
|                            | Number of Items: 3    | Total Amount: \$2,600,010.00                 |

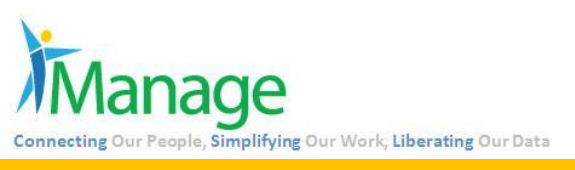

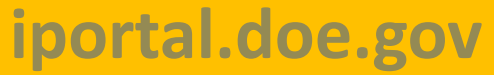

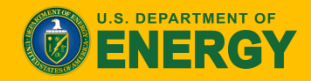

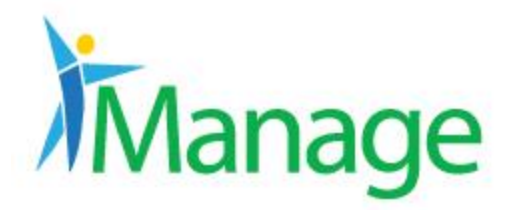

# Field #13: Modification to Federal Cost or Price of Total Award

# Header level for specified version > Total Amount Without Options with Net View Off

| Grant Information          |              |                  |                |                               |                |
|----------------------------|--------------|------------------|----------------|-------------------------------|----------------|
| Grant Number: DE-XZ0906631 |              | Stage:           | Modified Award | Obligation:                   | \$2,200,000.00 |
| Version: 0001-Pending      | $\checkmark$ | → Net View:      | Off ->         | Total Amount without Options: | \$2,500,000.00 |
|                            |              | Number of Items: | 2              | Total Amount:                 | \$2,600,000.00 |
|                            |              |                  |                |                               |                |

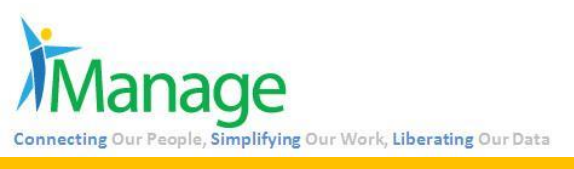

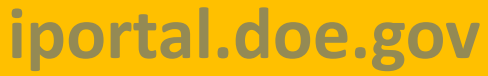

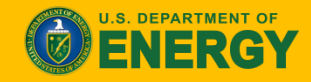

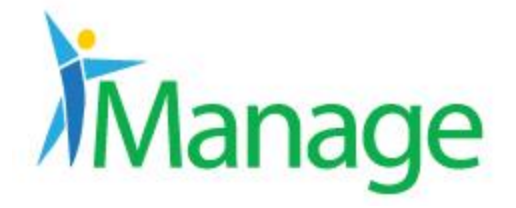

# Field #14: Recipient Cost Sharing

## Items > Total Estimated Cost – Estimated Government Cost I.E. \$4,322,173- \$3,562,130= \$760,043

|               | Item General                |                                  |
|---------------|-----------------------------|----------------------------------|
|               | Item Number                 | 00001                            |
|               | UNSPSC:                     | (None)                           |
|               | Description:                | Arizona State University (ASU) v |
|               |                             |                                  |
|               |                             | Please assign Ricky Callahan as  |
|               |                             |                                  |
|               |                             |                                  |
|               | Requisition Number:         | 13AR000112 Item# 00001           |
|               |                             | 14AR000513 Item# 00001           |
|               | Solicitation Number:        | (None)                           |
|               | Period of Performance:      | 03/12/2013 to 03/11/2014         |
|               | Print Detail:               | No                               |
|               | Line Item Type:             |                                  |
|               | Contractor Proposal Amount: |                                  |
|               | Qualifier:                  | By Dollars                       |
|               | Award Type:                 | Cost-sharing                     |
|               | Unit of Issue:              |                                  |
|               | Quantity:                   |                                  |
|               | Estimated Unit Cost:        |                                  |
|               | > Total Estimated Cost:     | 4322173                          |
|               | Type of Government Share:   | By Amount                        |
|               | Government Share is:        | 82.42 %                          |
| $\rightarrow$ | Estimated Government Cost:  | 3562130.00                       |
|               | 1                           |                                  |

Connecting Our People, Simplifying Our Work, Liberating Our Data

# iportal.doe.gov

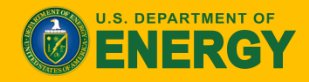

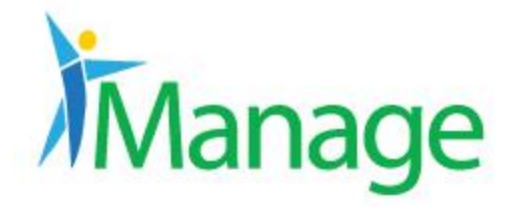

## Field #15: Brief Description

## Main > Text > Description

| Requisition for ANA Testing | ~            |
|-----------------------------|--------------|
|                             | 0            |
|                             | ×            |
| Header Text                 |              |
|                             | ^            |
|                             | $\checkmark$ |
| Footer Text                 |              |
|                             | ~            |
|                             | ~            |
|                             |              |

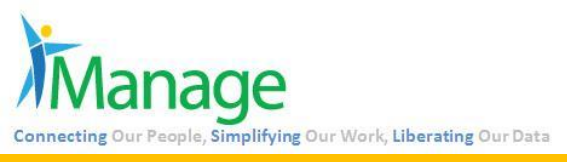

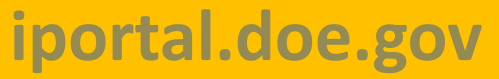

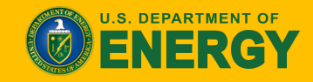

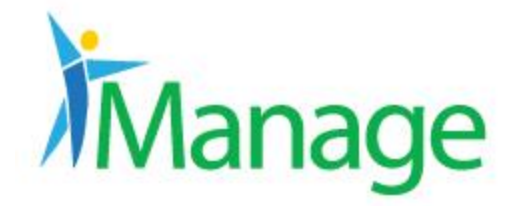

## Field #16: Program Office/Project Office

# The Buyer selects the correct Program Office or Project Office from the drop down on the ANA form.

| 2. Program Office/Project Office: | - Select Program Office -<br>AR |
|-----------------------------------|---------------------------------|
| Name:                             | BPA<br>EE<br>EM                 |
| Telephone:                        | FE                              |
| 4. Place of Performance:          | NA<br>NA<br>NE roi<br>OE        |
| Street:                           | SC<br>WAPA                      |
|                                   |                                 |

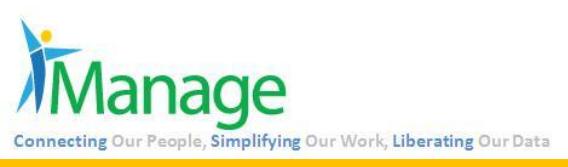

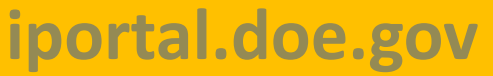

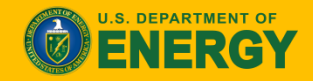

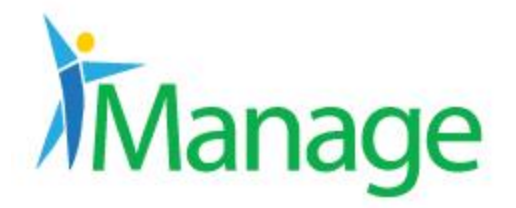

# Field #17/18: Name and Telephone (Block 2)

For Grants: Main > Additional Info > Technical Officer Name and Phone

#### Additional Information

Potential Amount: Supplies or Services: Construction: No GWAC / GSA Purchase: No Invoice Matching: Define at Item CCR Exception: Not Applicable

#### Technical Officer

→ Name: P Mail Stop: AR-1 → Phone: 202-287 Email Address:

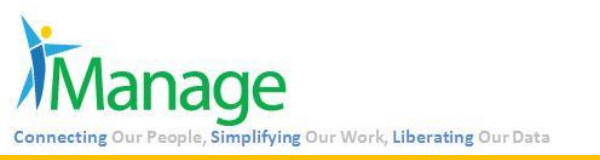

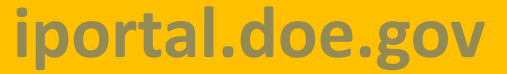

For Contracts: Main > General > COR

#### General Information

Current Buyer: Owner: Award Type: Indefinite-quantity Award Date: 10/27/2014 Effective Date: 11/01/2014 Completion Date: 10/31/2019 Vendor: ALUTIIQ PACIFIC, LLC, Buyer: Type of Warrant Required: CONTRACTS Contracting Officer: COR: B

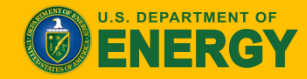

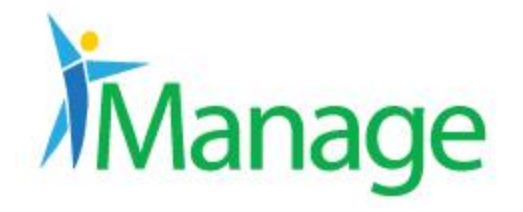

# Field #19-21: Name, Address, State (Block 4)

These fields are manually entered by the Buyer in ANA if they are different from the information in Block 3.

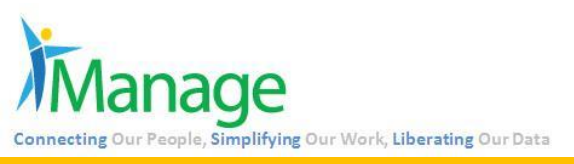

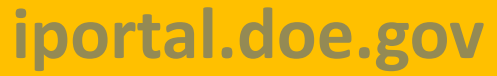

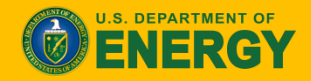

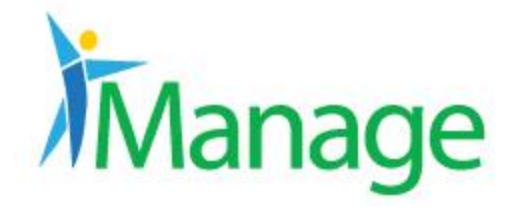

In the sections on the left hand side select Recipient (Grants) or Vendors (Contracts). Then under Address Code select CCR Mailing. Here you can find the zip that first populates the box. This and all other fields in Block 4 in ANA are editable.

| Recipient Address |                                             |
|-------------------|---------------------------------------------|
| Address Type:     | Mailing                                     |
| Name:             | ARIZONA STATE UNIVERSITY                    |
| Address Code:     | CCR_MAILING                                 |
| Contact Name:     |                                             |
| Contact Phone:    | 4809655479                                  |
| Contact Fax:      | 4809652455                                  |
| Contact Email:    | ASU.AWARDS@ASU.EDU                          |
| Address:          | 660 S. MILL AVENUE, SUITE 312<br>BOX 876011 |
| City:             | TEMPE                                       |
| State:            | AZ                                          |
| Zip:              | 852816011                                   |
| Country:          | USA                                         |

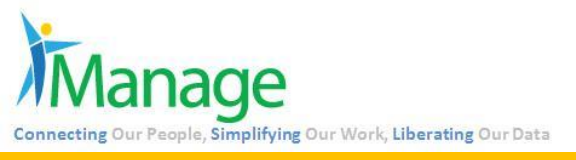

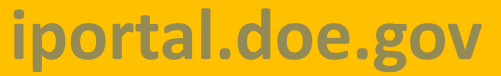

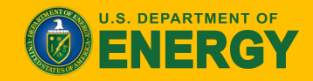

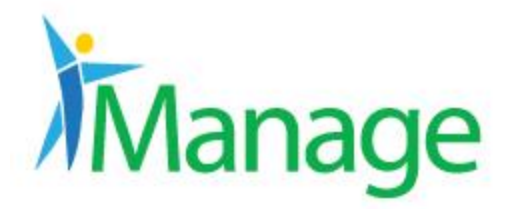

# Field #23: Contract, Grant, or Other Agreement No.

## Header > Contract Number

|               | Contract Information |               |                  |                |                               |                 |
|---------------|----------------------|---------------|------------------|----------------|-------------------------------|-----------------|
| $\rightarrow$ | Contract Number:     | DE-NA0002699  | Stage:           | Released Award | Obligation:                   | \$0.00          |
|               | Version:             | BASE-Released | Net View:        | Off            | Total Amount without Options: | \$35,426,229.02 |
|               |                      |               | Number of Items: | 1              | Total Amount:                 | \$35,426,229.02 |

## Header > Grant Number

| Grant Information              |                                |                                              |
|--------------------------------|--------------------------------|----------------------------------------------|
| <br>Grant Number: DE-AR0000343 | Stage: Released Modified Award | Obligation: \$2,900,000.00                   |
| Version: 0003-Released 🗸       | Net View: Off                  | Total Amount without Options: \$2,900,000.00 |
|                                | Number of Items: 1             | Total Amount: \$2,900,000.00                 |

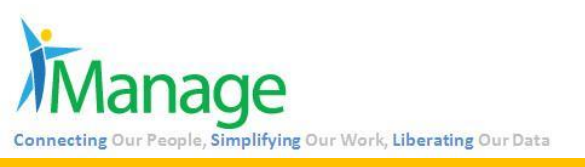

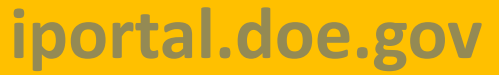

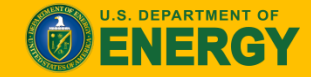

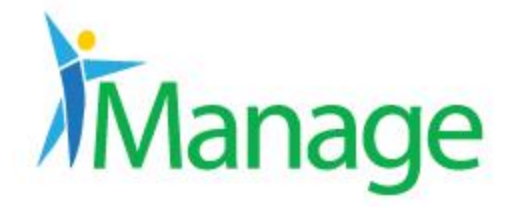

## When Base Version then display "New"

| Contract Information          |                       |                                               |
|-------------------------------|-----------------------|-----------------------------------------------|
| Contract Number: DE-NA0002699 | Stage: Released Award | Obligation: \$0.00                            |
| Version: BASE-Released V      | Net View: Off         | Total Amount without Options: \$35,426,229.02 |
|                               | Number of Items: 1    | Total Amount: \$35,426,229.02                 |

## Otherwise it displays as "Modification"

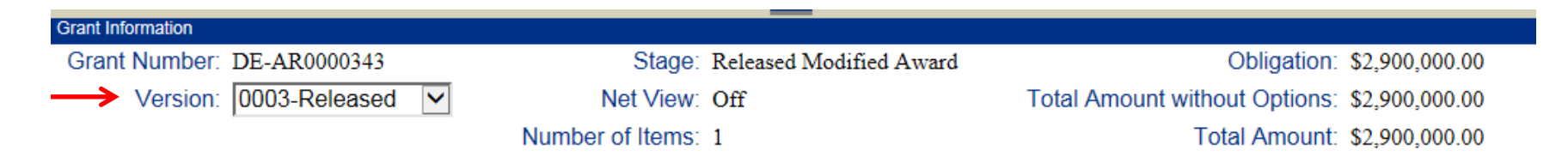

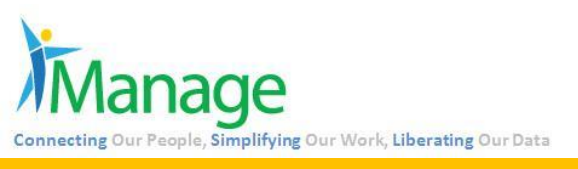

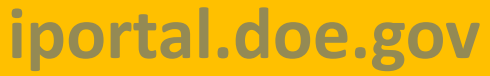

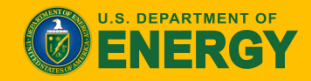

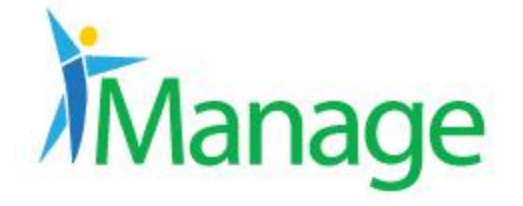

Connecting Ou

## For Grants: Main > General > Type of Agreement

| Grant Information          |                              |                                    |                |
|----------------------------|------------------------------|------------------------------------|----------------|
| Grant Number: DE-AR0000343 | Stage: Rei                   | eleased Modified Award Obligation: | \$2,900,000.00 |
| Version: 0003-Released     | ✓ Net View: Off              | ff Total Amount without Options:   | \$2,900,000.00 |
|                            | Number of Items: 1           | Total Amount:                      | \$2,900,000.00 |
|                            |                              |                                    |                |
| General Information        |                              |                                    |                |
| Cu                         | rrent Grant Specialist:      |                                    |                |
|                            | Owner:                       |                                    |                |
| $\rightarrow$              | Type of Agreement: Cooperate | ative Agreement                    |                |

## For Contracts: Main > General > Award Type

| Contract Information                                                                                             |                                |                               |                 |
|----------------------------------------------------------------------------------------------------|--------------------------------|-------------------------------|-----------------|
| Contract Number: DE-SC0001655                                                                                    | Stage: Released Modified Award | Obligation:                   | \$13,901,269.19 |
| Version: 0029-Released 🗸                                                                                         | Net View: On                   | Total Amount without Options: | \$22,096,139.19 |
|                                                                                                    | Number of Items: 10            | Total Amount:                 | \$22,096,139.19 |
| General Information                                                                                              |                                |                               |                 |
| Cu                                                                                                    | irrent Buyer:                  |                               |                 |
|                                                                                                    | Owner:                         |                               |                 |
|                                                                                                    | ward Type. Cost-plus-award-ree |                               |                 |
|                                                                                                    |                                |                               |                 |
| ae                                                                                                    |                                |                               |                 |
| Simplifying Our Work, Liberating Our Data                                                                        |                                |                               |                 |
| and the second second second second second second second second second second second second second second second |                                |                               | U.S.            |
| tal.doe.gov                                                                                                    |                                |                               |                 |

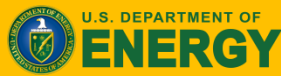

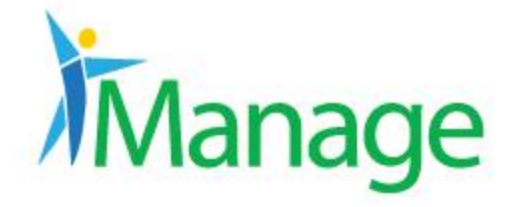

## Header level for specified version > Obligation Net View On

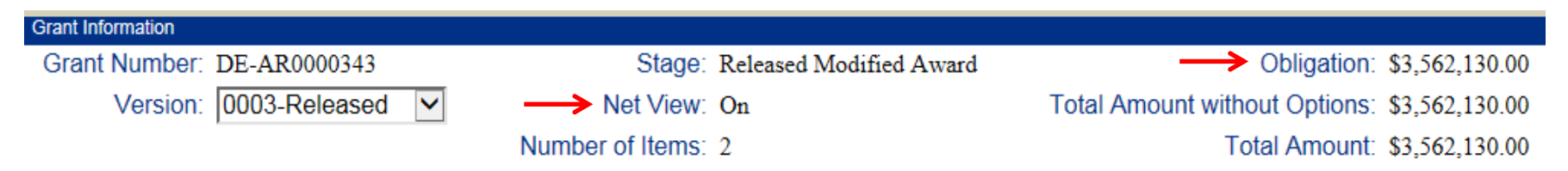

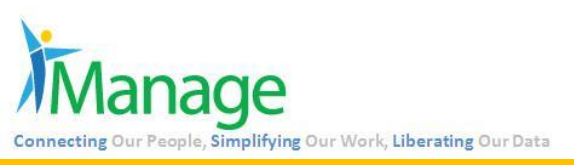

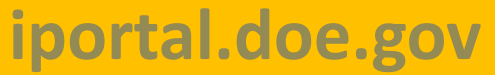

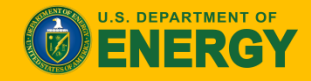

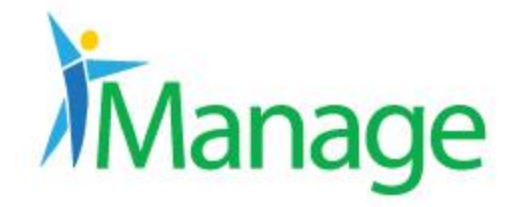

Field #27: Does this award result from an Invitation for Bid

The Buyer must manually select on the ANA form if this award was the result of an Invitation for Bid (IFB) or not.

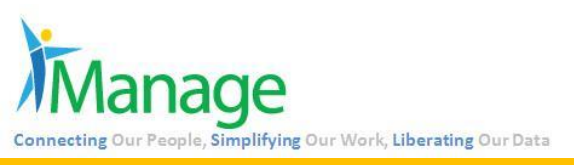

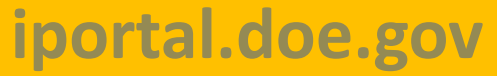

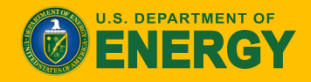

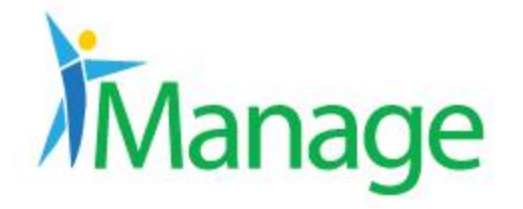

Field #28/29: From-To (Block 8)

## Main > General > Period of Performance

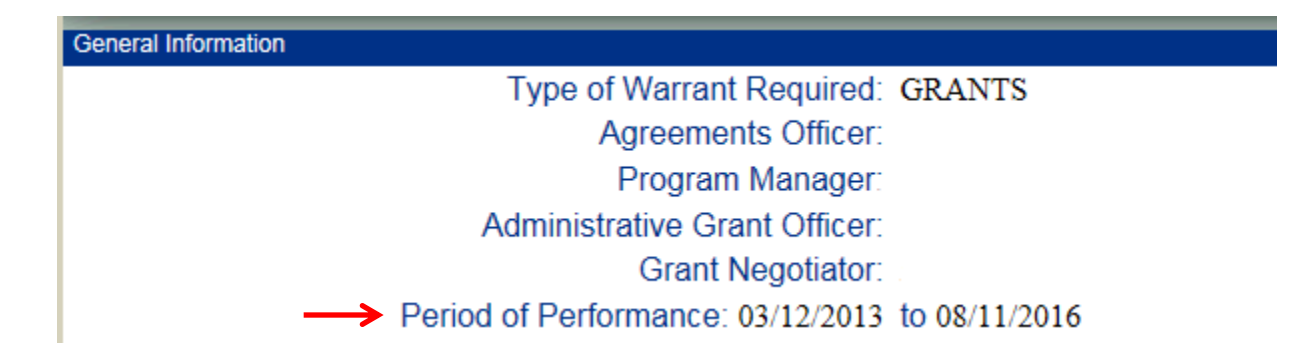

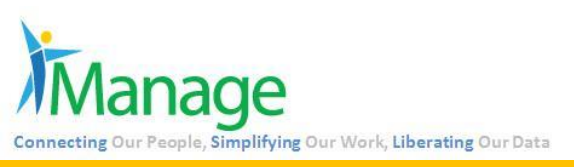

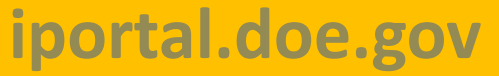

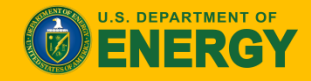